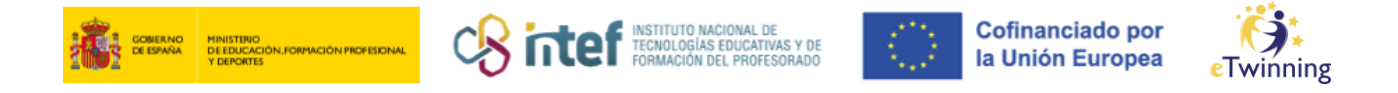

## Cómo invitar a un docente eTwinning á túa lista de contactos

 Accede á plataforma ESEP e fai clic na pestana "Redes profesionais" ("*Networking*").

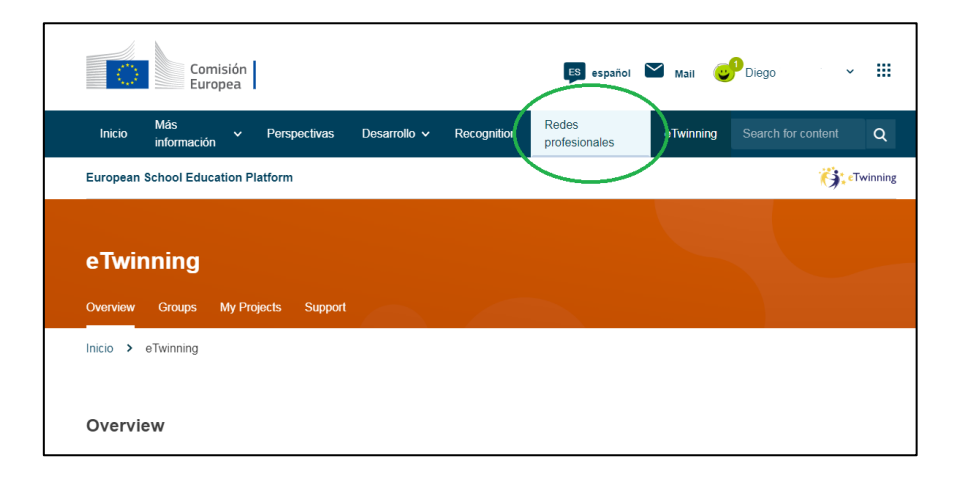

**2)** Na pestana "**Persoas**" ("*People*"), busca os docentes que queres engadir á túa lista.

|                                       | Comis<br>Europ                                                                     | ión<br>ea |              |              |             | ES español             | 💟 Mail 📢  | Diego     | · *         |        |
|---------------------------------------|------------------------------------------------------------------------------------|-----------|--------------|--------------|-------------|------------------------|-----------|-----------|-------------|--------|
| Inicio                                | Más<br>información                                                                 | ~         | Perspectivas | Desarrollo 🗸 | Recognition | Redes<br>profesionales | eTwinning | Search fe | or content  | Q      |
| European                              | School Educat                                                                      | ion Pla   | atform       |              |             |                        |           |           |             |        |
| Inicio >                              | Networking >                                                                       | Peop      | ple          |              |             |                        |           |           |             |        |
| Netwo<br><sup>Overview</sup><br>Peopl | Networking Overview Schools & Organisations Partner finding People Projects People |           |              |              |             |                        |           |           |             |        |
| Search p                              | people                                                                             |           |              |              |             |                        |           | Search    | ¦∔† Show fi | ilters |
| All peo                               | p <b>le (73151</b><br>25 results                                                   | 15)       |              |              |             |                        |           |           |             |        |

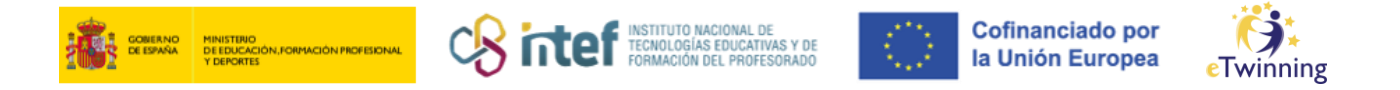

É conveniente aplicar un **filtro** previamente, seleccionando aqueles que son afins á túa idea de proxecto. Se buscas socios para un proxecto, é importante que selecciones a opción **"eTwinners dispoñibles para unirse a un proxecto"** (**"***Only eTwinners available for joining a project*").

| verview Schools & Organisations Partner fine | ding People | Projects    |                              |
|----------------------------------------------|-------------|-------------|------------------------------|
| eople                                        |             |             |                              |
| Search people                                |             |             | Search II Hide filters       |
| lember type                                  |             | Subject     |                              |
| All                                          | ~           | All         | ~                            |
| ocational subject                            |             | Country     |                              |
| All                                          | ~           | All         | ~                            |
| anguage                                      |             |             |                              |
| All                                          | ~           |             |                              |
|                                              |             |             |                              |
| Any registered user Only eTwinne             | er          | Ambassadors | Only eTwinners available for |

Fai clic en **"Buscar"** (*"Search*") e verás abaixo os resultados da busca.

|                  | ganisations Partner finding | People Projects |                   |                |
|------------------|-----------------------------|-----------------|-------------------|----------------|
| People           |                             |                 |                   |                |
| Paula            |                             |                 | Search            | )†↓† Show filt |
| Eliminar filtros |                             |                 |                   |                |
|                  |                             |                 |                   |                |
| All people (1)   |                             |                 |                   |                |
| Showing 1 result |                             |                 |                   |                |
|                  | Default organisation        |                 | Registration date | Is Etwinner?   |
| Name 📥           | Delault organisation        |                 |                   |                |

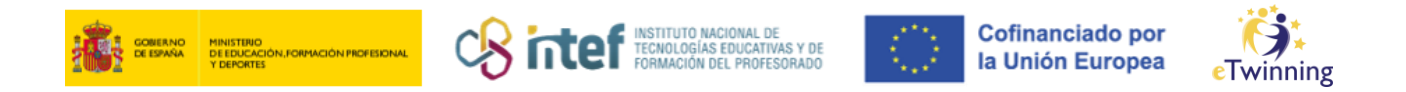

Fai clic sobre o candidato e poderás acceder ó seu perfil. Envíalle unha solicitude de amizade facendo clic en "**Engadir contacto**" ("*Add as contact*").

|   | European School Education Platform      |
|---|-----------------------------------------|
|   | Inicio > Networking > People >          |
|   |                                         |
|   | TEACHER • eTwinning validated           |
| / | Paula                                   |
|   | Default organisation                    |
|   |                                         |
|   | Măs opciones 🚦                          |
|   |                                         |
|   | Organisations Más información Proyectos |
|   |                                         |
|   | Organisations (1)                       |

**3)** Chegaralle unha invitación á persoa que solicitou e reflectirase como nova notificación no seu Escritorio persoal, tal como aparece na imaxe:

| ES español 🎽 Mail              | Diego III     |
|--------------------------------|---------------|
| Redes eTwinni<br>profesionales | My dashboard  |
|                                | Mi TwinSpaces |
|                                | My groups     |
|                                | Mi perfil     |
|                                | Cerrar sesión |
|                                | G⊃ 0 contacts |

**4)** Dita persona ten que **aceptar a** túa invitación e, entón, pasará a ser o teu contacto. A ti tamén chegarache unha notificación cando a outra persoa acepte a túa solicitude.

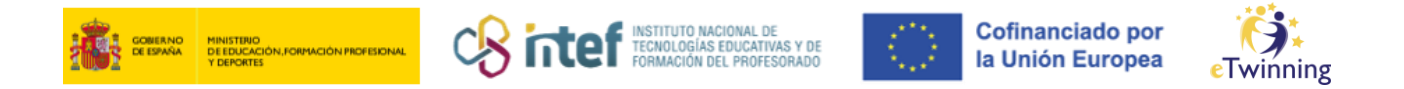

**5)** Fai clic no teu **número de contactos** dentro do teu perfil para ver todos os teus contactos.

| European School Education Platform |                                                       |                                  |  |  |  |
|------------------------------------|-------------------------------------------------------|----------------------------------|--|--|--|
| Inicio > Networking > Peop         | ⊳le ≻ Diego                                           |                                  |  |  |  |
|                                    | TEACHER • eTwinning validated Diego Diego Show more • | C=> 36 contacts<br>Editar perfil |  |  |  |
| Organisations Más in               | formación Proyectos                                   |                                  |  |  |  |